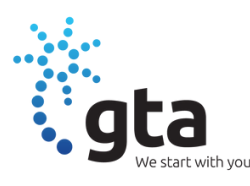

# How to Connect to Wi-Fi

## Android:

Method 1 1.Swipe down from the top of the screen 2.Press and hold the Wi-Fi icon 3.Select the Wi-Fi network you want to connect to 4.Enter the Wi-Fi Password and press connect

Method 2 1.Go to Settings 2.Tap Wi-Fi, if it's not already On, tap On 3.Select the Wi-Fi network you want to connect to 4.Enter the Wi-Fi password and press connect

### iPhone:

1.Go to Settings > Wi-Fi > Turn on Wi-Fi (Your device will automatically search for available networks) > tap the name of the Wi-Fi network you want to connect to > enter the Wi-Fi password

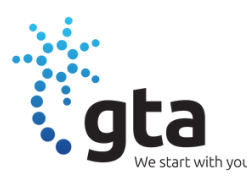

# How to Reset Your Device

If you ever have problems with your device not working as it normally does, this solves 85% of the issues

### Android:

1.Press and hold the power button on your device 2.Tap Restart

3.Tap Restart again

### iPhone:

1.Press and hold either volume button and the side button until the power-off slider appears 2.Drag the slider, then wait 30 seconds for your device to turn off

3.To turn your device back on, press and hold the side button (on the right side of your iPhone) until you see the Apple logo

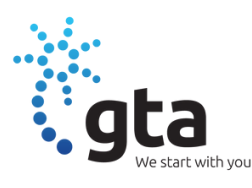

# How To Increase Font Size

This will make it easier for you to see and read your smart device

## Android:

1.Go to Settings > Accessibility > Visibilityenhancements > Font size and style2.Adjust the text size using the Font size slider

### iPhone:

1.Go to Settings > Accessibility > Display & Text
Size
2.Adjust any of the following:
a.Bold Text: Display the text in boldface
characters
b.Larger Text: Turn on Larger Accessibility Sizes,
then adjust the text size using the Font Size slider

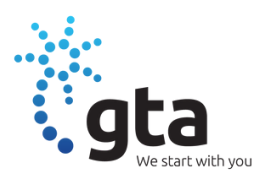

## How to Set an Alarm - iPhone

Open the Clock app
 Tap the Alarm tab
 To add an alarm, tap the + (Add) button
 Set a time for the alarm
 Tap Repeat to set up a recurring alarm
 Tap Label to name your alarm
 Tap Sound to pick a sound that plays when the alarm goes off
 Tap Save

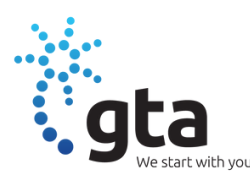

# How to Set an Alarm - Android

1.Open the Clock app

2.Tap Alarm at the bottom

3.To add an alarm, tap the + (Add) button at the top

A. To change an existing alarm, tap on the time 4.Set a time for the alarm

5.Select what days of the week you want the alarm to sound off

6.In Alarm name, you can enter the reason for the alarm (i.e. Time to get up, Time for you medication, Your favorite show is starting)

7.Alarm sound lets you choose the ring tone of the alarm

A. Under Ringtone, if you turn on 'Read time and alarm name aloud' at the bottom, the phone will speak out loud the name of the alarm

8.Tap Save

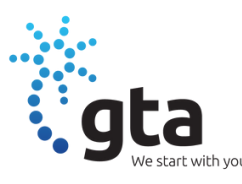

# How to Set a Timer

### Android:

1.Open the Clock app
2.Tap Timer at the bottom
3.Enter how long you want the timer to run (Hours, Minutes, Seconds)
4.Tap Start
5.When the timer finishes, your phone will start beeping. Tap Stop to silence it

### iPhone:

1.Open the Clock app
2.Tap Timer at the bottom
3.Enter how long you want the timer to run (Hours, Minutes, Seconds)
4.Tap Start
5.When the timer finishes, your phone will start beeping. Tap Stop to silence it